## Web 端如何向系统内企业推荐船员(文档)

用户登录互海通 Web 端, 在招聘管理-企业招聘界面(步骤 1), 针对合适的招聘信息, 可 以点击后面的"推荐船员"(步骤 2)进入"船员列表"界面, 按条件筛选查找船员, 点击目标 船员后面的"推荐"键(步骤 3)进入"推荐界面", 在此界面选择公开或隐藏船员关键信息后 点击"确定"(步骤 4), 即成功推荐该船员至招聘方。

用户也可以点击某条招聘信息详情,点击招聘详情界面右下角的"推荐"键也可进入船员列表, 向该公司推荐船员(步骤 5)。

注: 1、只有在"互海通-船员管理-船员资料"模块登记过的船员才会出现在"船员列表"里面; "关键信息"是指船员资料的全部内容;

2、本公司在船船员已过滤,不会出现在"船员列表"中;

3、推荐时船员身份证信息会自动隐藏。

| G | 互海科技         |   | ④ 互海科技 |                          | 工作台(68642)                             | 船舶AIS 资 | 讯 帮助 |       |                  |      |                   |     | •      |
|---|--------------|---|--------|--------------------------|----------------------------------------|---------|------|-------|------------------|------|-------------------|-----|--------|
| ß | 船员费用         |   | 企业招聘   | 可按条件筛选招聘信息               |                                        |         |      |       |                  |      |                   |     |        |
| ĩ | 维修保养         |   | 诸法师职务  | → 適选择給給共型 ▼ 適选择延书等级 ▼ 改大 | 调空                                     |         |      |       |                  |      |                   |     |        |
| B | 维修管理         | 2 | 招聘职务   | 公司名称                     | 船舶省称                                   | 船舶类型    | 主机功率 | 毗区    | 合同期限             | 上船地点 | 发布日期              | 推荐数 | 操作     |
| A | 库存管理         | > | 轮机长    | 写限公司                     |                                        | 液化气的    | -    | A' \3 | 8                | 广州   | 2020-05-27        | 0   | 推荐船员   |
| A | 采购管理         | > | 三管轮    | 派公司                      |                                        | 液化气船    | -    | A 43  |                  | /*#I | 2020-05-27        | 0   | 維存船员   |
| • | 商务管理         | 5 | 机工     | 服公司                      |                                        | 液化气船    | 1 1  | -     |                  |      | 2020-05-27        | 0   | 進得給賞   |
|   | 船舶报告         | > | 二道(    | 限公司                      | 1.000                                  | 液化气船    | 100  | 2     | 8                | 广州   | 020-05-27         | 0   | 旗谷船员   |
| ß | 体系管理         | > | 船长     | 点击可查看企业及其招聘详惯            | 青 ···································· | 液化气船    | 1    | 2     | 8                | /**州 | 2020-05-27        | 0   | 維持編员   |
| Ş | 海务管理         | > | 二章(    | 有限公司                     | Aŭ                                     | 散货船     | 2    | 100   |                  |      | 2020-05-25        | 0   | 樂楼船员   |
|   | 船舶事件         |   | 大副     | 有限公司                     | No.                                    | 散货船     | 2    |       |                  |      | 2020-05-25        | 0   | 操荐船员   |
| 8 | 通讯录          | 2 | 轮机长    | 有限公司                     | Ąŝ                                     | 散货船     | 2    | 2.    | 京古呆杀<br>******** | 治明信  | 息廠團約<br>1月24年1月月1 | -   | 維荐船员   |
| 2 | 招聘管理         | ~ | 大管轮    | 有限公司                     | (1))<br>(1))                           | 散货船     | 2    | It .  | E仔加贝             | 进八旅  | 可题解齐              |     | 推荐船员   |
|   | 45 FR 107 Rd |   | ▶1、祝   | 家次点击进入"企业招聘"界面           |                                        | 散货船     |      | Print |                  |      | 2020-05-21        | 0   | 推荐船员   |
|   | 企业招聘         |   | x 1 2  | 3                        |                                        |         |      |       |                  |      |                   |     | 1 8550 |

船员列表

| 姓名 | 年龄   | 籍贯   | 招聘职务 | 职务等级       | 出生年月   | 意向职务  | 推荐 |
|----|------|------|------|------------|--------|-------|----|
| 按约 | 条件筛选 | 查找船员 |      |            |        |       | ß  |
|    | 0    |      |      | 2019-07-04 |        | 1     | ۵  |
|    | 37   |      |      |            |        |       | ß  |
|    | 52   |      |      | 3、点        | 京击目标船员 | 后面的"  | ß  |
|    | 31   |      |      | 推荐'        | "键进入"推 | 挂荐界面" | ß  |
|    | 47   |      |      |            | 1      |       | ß  |
|    | 31   |      |      |            | 1.     |       | ß  |
|    | 0    |      |      | 丙一         |        |       | ۵  |
|    | 0    | 证书描述 |      | 证书编号       |        |       | ß  |
|    | 0    |      |      | 甲类         |        |       | ß  |

## « 1 2 3 4 5 6 7 ... 17 »

|                       | 邮品列主                                      |    |      |    |
|-----------------------|-------------------------------------------|----|------|----|
| 清洗程的会 • 姓名            | 4、选择是否隐藏关键信息                              | 8  |      |    |
|                       | 業には 「「「「「」」」 ※ 「「」」 ※ 「「」」 ※ 「」 ※ 「」 ※ 「」 |    |      |    |
| 4件名 年                 |                                           | ٣  | 意向职务 | 操作 |
| 3                     | · 请选择<br>公开                               |    |      | Ø  |
| and the second second | 隐藏                                        |    |      | B  |
| 3                     |                                           | 7  |      | B  |
| 5                     |                                           | _  |      | B  |
| 3                     | l l                                       | 确定 |      | B  |

|                           | 船员招聘详情              |
|---------------------------|---------------------|
| <sup>招聘股%</sup> 点击任一条招聘信/ | 息进門招聘详情界面           |
| <b>证书等级</b><br>丙二         | 上船地点<br>▼ 广州        |
| 上船曰期                      | 招聘人数<br>1           |
| <b>月薪单位</b><br>人民币        | <b>月薪</b><br>▼ 薪资面议 |
| <b>职务描述</b><br>轮机长        |                     |
| 船舶名称                      | 作<br>航区             |
| <b>船舶类型</b><br>2年11月1日の   | 载重吨<br>▼ 2998.4     |
| <b>主机功率</b><br>2574.0     | 联系人                 |
| <b>联系电话</b><br>2          | 联系邮箱                |
| <b>张洲扫描这</b>              | h                   |
|                           | 5、点击"推荐"            |